Um Bilder von einem auf ein anderes digitales Endgerät zu übertragen mithilfe von Iserv, muss man sich mit dem Gerät einloggen, auf dem das Bild gespeichert ist.

Begrüßungsbildschirm nach dem Einloggen

| IServ            | Lilli-Martius-Schule                                                                |  |  |  |  |  |
|------------------|-------------------------------------------------------------------------------------|--|--|--|--|--|
| • • •            | ♠ » Dateien » Eigene                                                                |  |  |  |  |  |
| GS Gerd Stein -  | 📁 Eigene 🛛 😭 Gruppen                                                                |  |  |  |  |  |
| Schnellzugriff 💉 |                                                                                     |  |  |  |  |  |
| 🖂 E-Mail         | ➡ Hinzufügen                                                                        |  |  |  |  |  |
| Dateien          | Angezeigt wird hier der Inhalt des Ordners "Eigene".<br>Zurzeit ist da nichts drin. |  |  |  |  |  |
| 5 Kalender       | ເ⊴ Name ↓≟ Größe                                                                    |  |  |  |  |  |
| Stundenplan      | Desktop berechn                                                                     |  |  |  |  |  |
| Messenger        | 🛱 Löschen 🖍 Umbenennen Weitere Aktionen 🔻                                           |  |  |  |  |  |
| Alle Module •    | 1 bis 1 von 1 Einträgen                                                             |  |  |  |  |  |

Um nun Bilder von den digitalen Endgerät hochzuladen, mit dem man sich eingeloggt hat, genügt ein Klick auf "Hinzufügen" und "Hochladen"

| Lilli-Martius-Schule          |            |                    |
|-------------------------------|------------|--------------------|
| ♠ » Dateien » Eigene          |            |                    |
| 📁 Eigene 🛛 😭 Gruppen          |            |                    |
| + Hinzufügen                  |            |                    |
| <ul> <li>Hochladen</li> </ul> |            |                    |
| Tordner                       |            |                    |
| Internetlink                  | μ <u>ε</u> | Größe              |
| Gffice-Dokument               |            | berechn            |
| Office-Kalkulation            | nennen     | Weitere Aktionen 👻 |
| Office-Präsentation           |            |                    |
| ามรางบาาธาณสนุยา              |            |                    |

#### Es öffnet sich der Dateimanager, mit dessen Hilfe das gewünschte Bild gesucht werden kann.

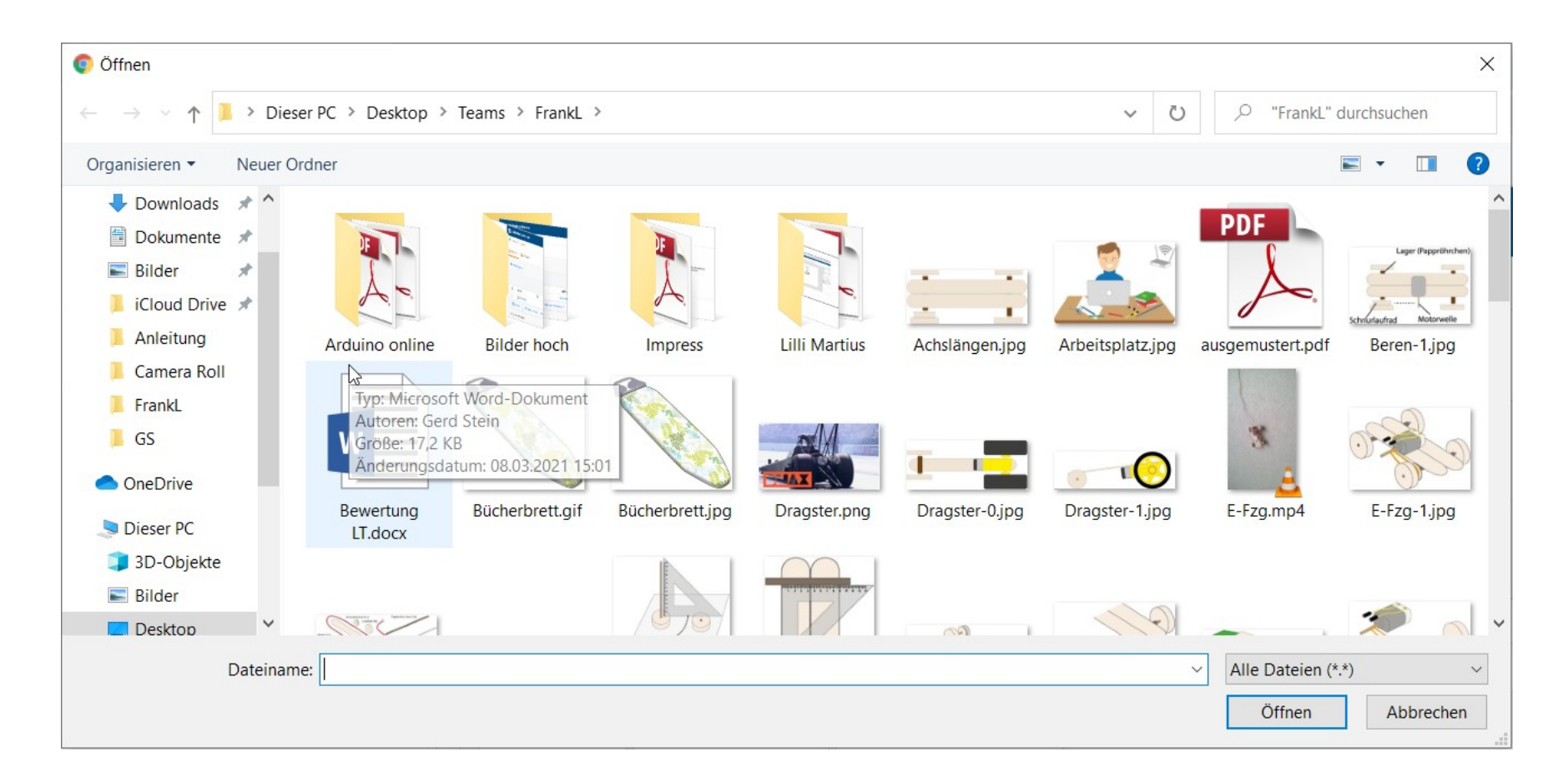

Hier heißt das gewünschte Bild "Arbeitsplatz.jpg". Wenn es angeklickt wird, färbt sich der Hintergrund blau und unten wird der Name in das schmale weiße Feld neben "Dateiname" eingefügt. Ein Klick auf "Öffnen" unten rechts schließt den Vorgang ab.

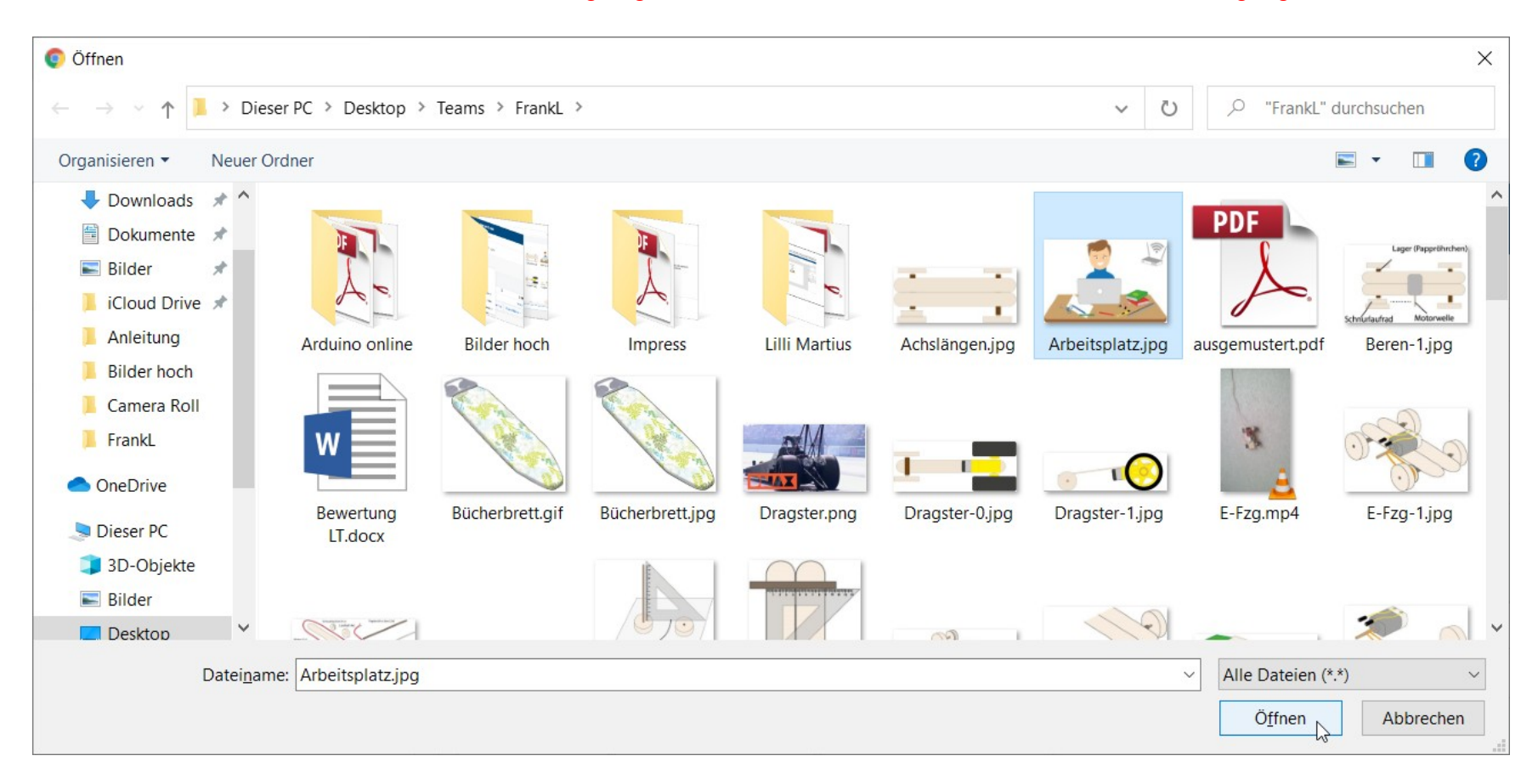

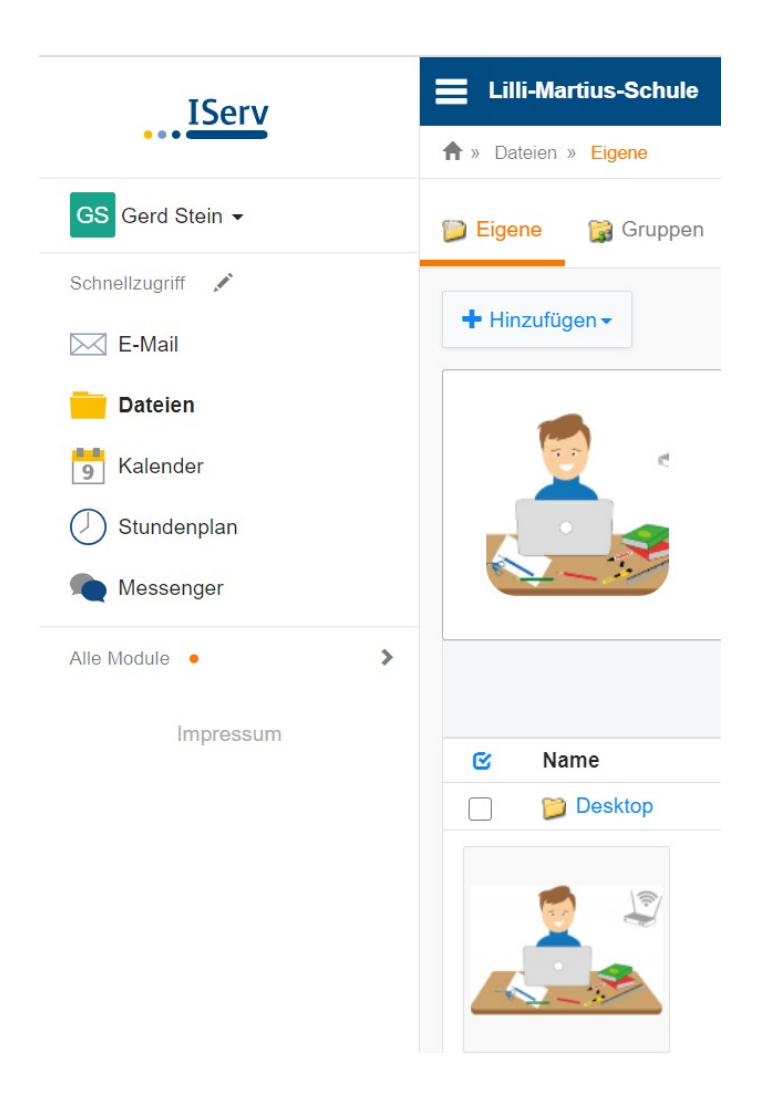

Das Bild befindet sich nun auf dem Schulserver im Ordner "Eigene" und wird dort doppelt angezeigt.

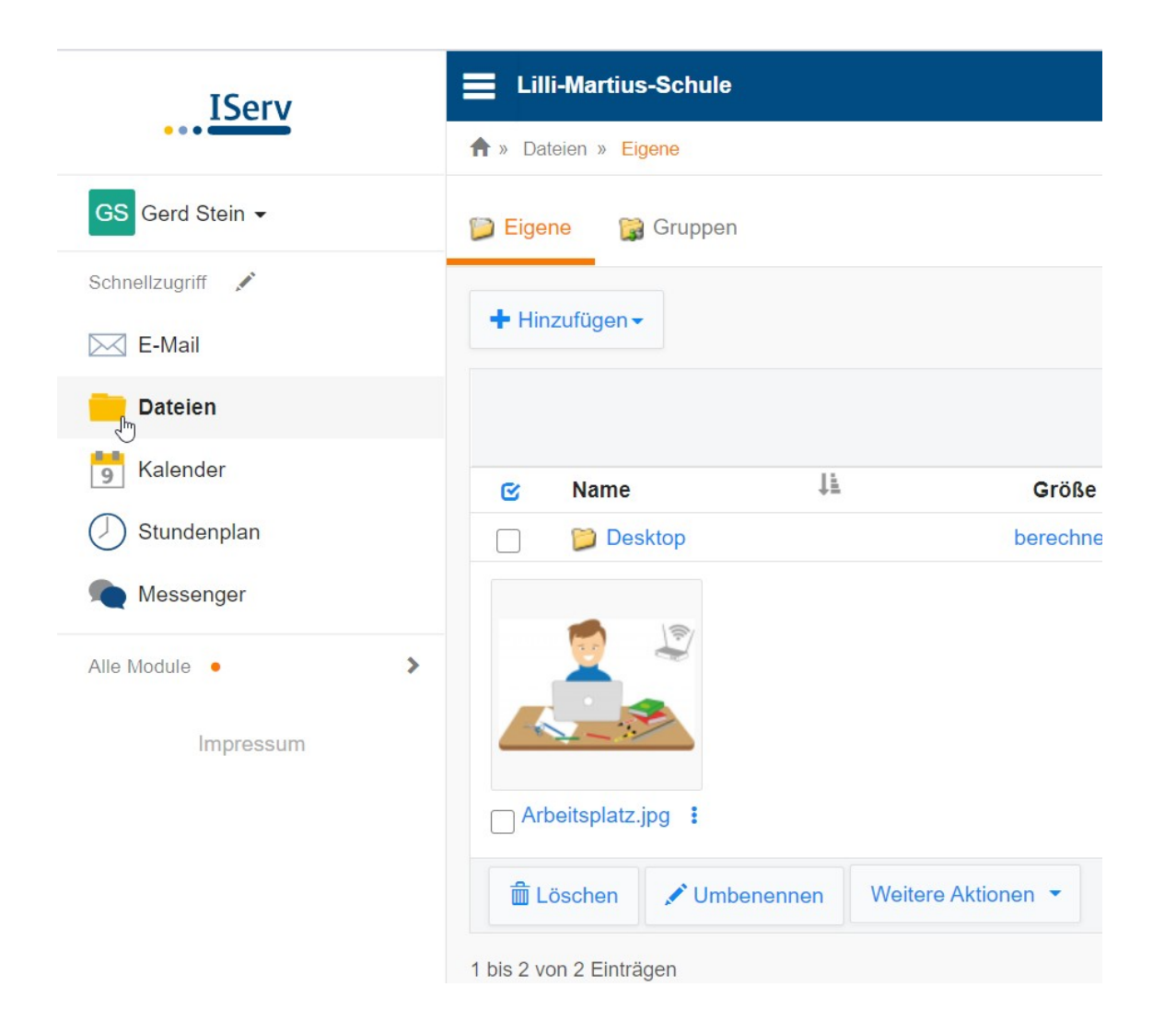

Ein Klick links auf "Dateien" setzt die Anzeige auf den normalen Zustand zurück: Der Ordner "Eigene" ist ausgewählt und darin befindet sich das Bild.

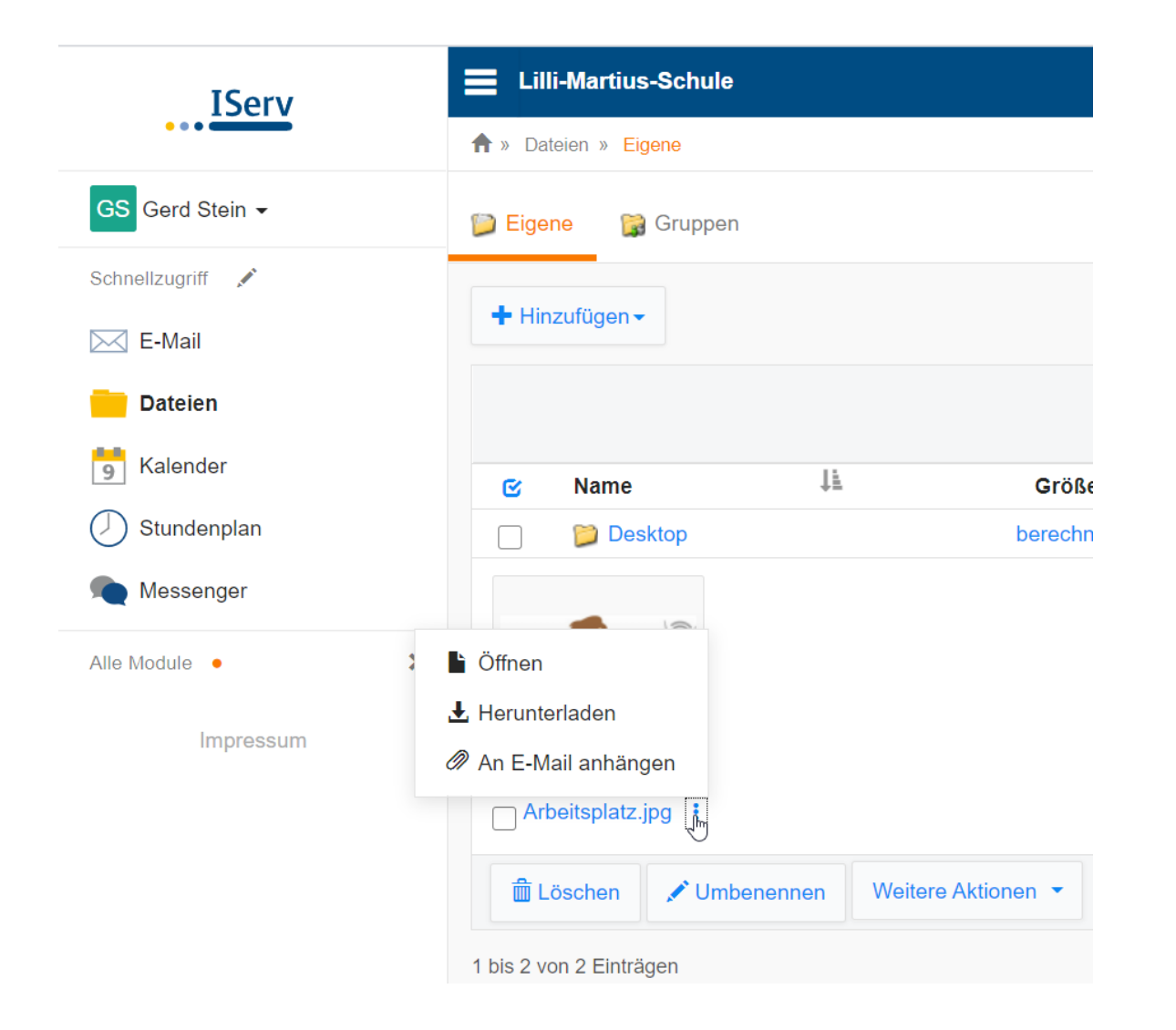

Loggt man sich nun mit einem anderen Endgerät ein, beispielsweise dem Schul-Laptop, kann dieses Bild dorthin übertragen werden. Dazu muss auf die drei blauen Punkte neben dem Dateinamen geklickt und "Herunterladen" ausgewählt werden Auf dem Endgerät öffnet sich wie beim "Einfügen" der Dateimanager, in aller Regel mit dem Ordner "Downloads". Das ist meist so voreingestellt, damit alle extern heruntergeladenen Dateien dort gefunden werden können. Der Name der zu speichernden Datei ist unten links blau hinterlegt. Ein Klick auf "Speichern" kopiert sie damit vom Schulserver in den Ordner "Downloads" auf dem digitalen Endgerät.

| Speichern unter                                                    |                               |                  |             |               | ×           |  |  |  |
|--------------------------------------------------------------------|-------------------------------|------------------|-------------|---------------|-------------|--|--|--|
| $\leftarrow \rightarrow \checkmark \uparrow \clubsuit$ > Dieser PC | > Downloads >                 |                  | v Ö         | O "Downloads" | durchsuchen |  |  |  |
| Organisieren ▼ Neuer Ordner                                        |                               |                  |             |               |             |  |  |  |
| FrankL ^                                                           | Name                          | Änderungsdatum   | Тур         | Größe         |             |  |  |  |
| OneDrive                                                           | ✓ Letzten Monat (1)           |                  |             |               |             |  |  |  |
| 🗢 Dieser PC                                                        | SmartGesture_Win10_64_VER4012 | 12.02.2021 20:20 | Dateiordner |               |             |  |  |  |
| 🧊 3D-Objekte                                                       |                               |                  |             |               |             |  |  |  |
| 🔚 Bilder                                                           | $\triangleright$              |                  |             |               |             |  |  |  |
| Desktop                                                            |                               |                  |             |               |             |  |  |  |
| Dokumente                                                          |                               |                  |             |               |             |  |  |  |
| Downloads                                                          |                               |                  |             |               |             |  |  |  |
| J Musik                                                            |                               |                  |             |               |             |  |  |  |
| 🚼 Videos                                                           |                               |                  |             |               |             |  |  |  |
| 💺 Lokaler Datenträger (C:) 🗸                                       |                               |                  |             |               |             |  |  |  |
| Dateiname: Arbeitsplatz.j                                          | pg                            |                  |             |               | $\sim$      |  |  |  |
| Dateityp: JPEG Image (*                                            | :jpg)                         |                  |             |               | ~           |  |  |  |
|                                                                    |                               |                  | _           |               |             |  |  |  |
| <ul> <li>Ordner ausblenden</li> </ul>                              |                               |                  |             | Speichern     | Abbrechen   |  |  |  |

Wenn alles geklappt hat, sollte nun das Bild an drei verschieden Stellen zu finden sein und zwar auf...

...dem Gerät mit der Kamera

...dem Schulserver und

...dem Endgerät, mit dem gearbeitet wird

### Um das Bild in sein Lerntagebuch einzufügen, wird es geöffnet ...

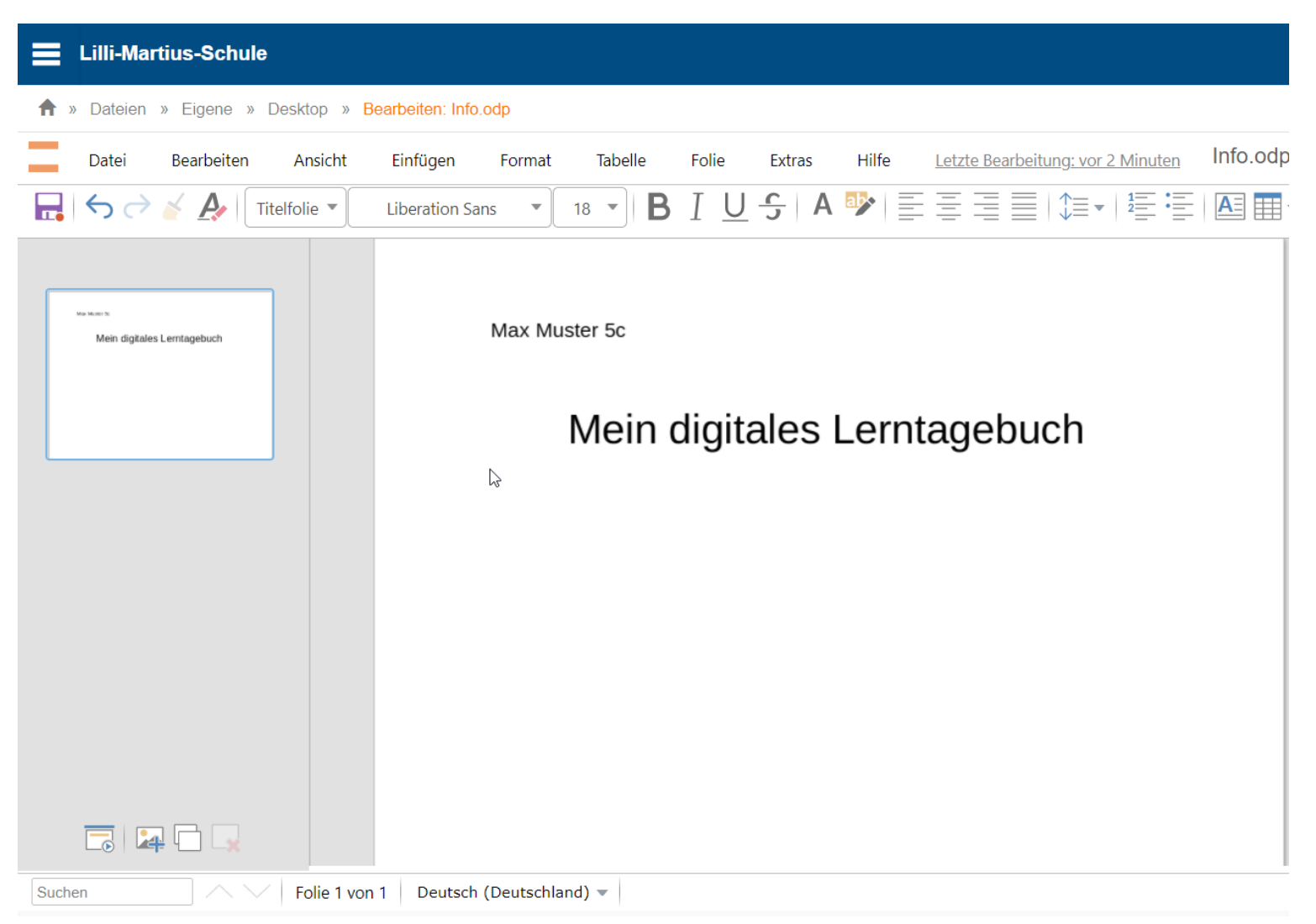

# ... und auf "Einfügen" und "Lokales Bild" geklickt.

|    | Lilli-Mar                    | tius-Schule |                            |                                                                                                    |                                        |         |       |        |       |                                          |          |
|----|------------------------------|-------------|----------------------------|----------------------------------------------------------------------------------------------------|----------------------------------------|---------|-------|--------|-------|------------------------------------------|----------|
| ♠  | » Dateien                    | » Eigene »  | Desktop » <mark>B</mark> e | earbeiten: Info                                                                                           | .odp                                   |         |       |        |       |                                          |          |
|    | Datei                        | Bearbeiten  | Ansicht                    | Einfügen                                                                                                  | Format                                 | Tabelle | Folie | Extras | Hilfe | <u>Letzte Bearbeitung: vor 2 Minuten</u> | Info.odp |
|    | Vertice To<br>Mein digitales |             | telfolie •                 | Lokales Bild<br>Hintergrun<br>Kommenta<br>Diagramm<br>Hyperlink<br>Sonderzeic<br>Kopf-/Fußz<br>Weitere Fe | dbild festlege<br>r<br><br>hen<br>eile |         | digit | s Ales | Lern  | tagebuch                                 |          |
| Su | chen                         |             | Folie 1 von                | 1 Deutsch                                                                                                 | (Deutschland                           | d) 🖵 (b |       |        |       |                                          |          |

Der Dateimanager wird geöffnet, in dem nach "Downloads" gesucht werden muss. Die Ordner werden in der Spalte links angezeigt. Hier ist das der "Desktop" (grau hinterlegt). "Downloads" findet sich zwei Zeilen darunter.

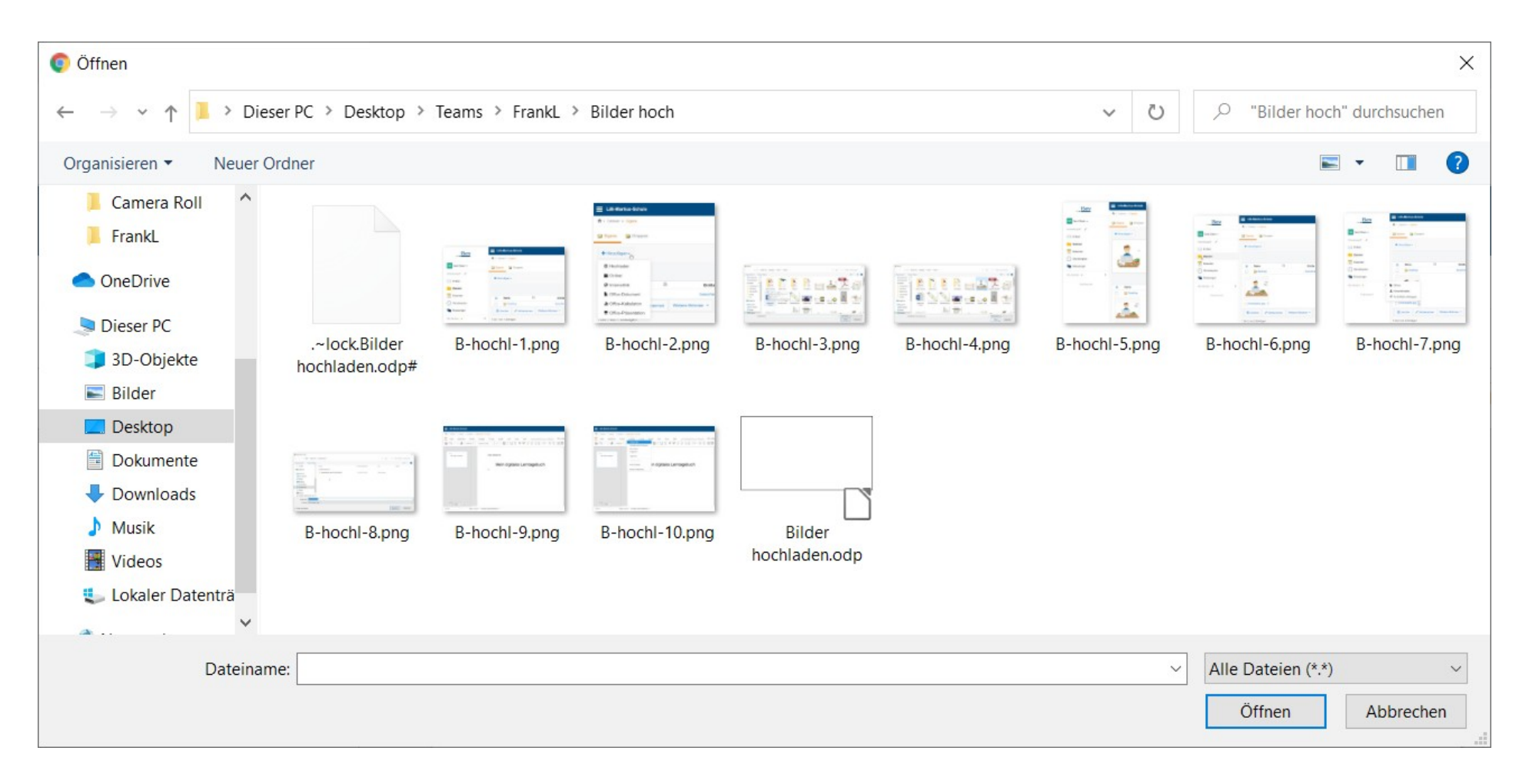

Im Ordner "Downloads" findet sich das Bild (neben vermutlich vielen anderen Dateien) in der Liste ganz oben. Ein Klick darauf und auf "Öffnen" fügt es in das Lerntagebuch ein.

| • Offnen             • ● ● ● Dieser PC > Downloads > ● ● ● Downloads > ● ● ● ● ● ● ● ● ● ● ● ● ● ● ● ● ● ●                                                                                                    |                                                                     |                                                      |                  |                         |                    |             |        |
|----------------------------------------------------------------------------------------------------|---------------------------------------------------------------------|------------------------------------------------------|------------------|-------------------------|--------------------|-------------|--------|
| Image: Comparison of the control of the control o | 📀 Öffnen                                                            |                                                      |                  |                         |                    |             | ×      |
| Organisieren • Neuer Ordner       Image: Camera Roll       Anderungsdatum       Typ       Größe         Image: Camera Roll       Name       Anderungsdatum       Typ       Größe         Image: FrankL       OneDrive       Image: Camera Roll       Image: Camera Roll <th><math>\leftarrow</math> <math>\rightarrow</math> <math>\checkmark</math> <math>\uparrow</math> <math>\clubsuit</math> &gt; Di</th> <th>eser PC &gt; Downloads &gt;</th> <th></th> <th>~ <sup>©</sup></th> <th></th> <th>durchsuchen</th> <th></th>                                                                                                    | $\leftarrow$ $\rightarrow$ $\checkmark$ $\uparrow$ $\clubsuit$ > Di | eser PC > Downloads >                                |                  | ~ <sup>©</sup>          |                    | durchsuchen |        |
| Image: Camera Roll       Name       Anderungsdatum       Typ       Größe         Image: FrankL       Image: Camera Roll       Image: Camera Roll       Image:                                                                                                    | Organisieren • Neuer                                                | Ordner                                               |                  |                         | a<br>a<br>a        | • II        | ?      |
| <ul> <li>FrankL</li> <li>FrankL</li> <li>FrankL</li> <li>Musik</li> <li>Videos</li> <li>Lokaler Datentra</li> <li>Ange des Jahres (7)</li> <li>Ansing des Jahres (7)</li> <li>Ansing des Jahres (7)</li> <li>Chemie (HSRS RenS Gvm GemS) adf</li> <li>Chemie (HSRS RenS Gvm GemS) adf</li> <li>Chemie (HSRS RenS Gvm GemS) adf</li> <li>Chemie (HSRS RenS Gvm GemS) adf</li> <li>Chemie (HSRS RenS Gvm GemS) adf</li> <li>Chemie (HSRS RenS Gvm GemS) adf</li> <li>Chemie (HSRS RenS Gvm GemS) adf</li> </ul>                                                                                                    | 📙 Camera Roll 🔷                                                     | Name                                                 | Änderungsdatum   | Тур                     | Größe              |             | ^      |
| ● OneDrive       ■ Arbeitsplatzjpg       11.03.2021 10:52       JPG-Datei       14 KB         ● Dieser PC       ■ SmartGesture_Win10_64_VER4012       12.02.2021 20:20       Dateiordner         ■ Bilder       ■ SmartGesture_Win10_64_VER4012       12.02.2021 10:36       Adobe Acrobat-Dokum       237 KB         ■ Desktop       ■ Arbeitsplatzjpg       11.03.2021 10:32       Microsoft Excel-Arbeits       13 KB         ■ Dokumente       ■ LibreOffice_7.1.0_Win_x64.msi       21.02.2021 13:06       Windows Installer-Paket       320.668 KB         ● Downloads       ● Arfang des Jahres (7)       ■ 1 Fahne-Moeller-et-al-Technische Perspektive-Hrsg-5       06.01.2021 15:40       Adobe Acrobat-Dokum       15.921 KB         ■ Videos       ■ ashampoo_pdf_pro_2.2.0.7_sm.exe       23.01.2021 11:13       Anwendung       311.152 KB         ■ Bildungspakt-Bayern.docx       15.01.2021 07:52       Microsoft Word-Dokum       336 KB         ■ Chemie (HS RS Renc Sourg GemS) ndf       26012021 12:50       Adobe Acrobat-Dokum       541 KB                                                                                                    | 📙 FrankL                                                            | ✓ Heute (1)                                          |                  |                         |                    |             | -      |
| Image: Dieser PC       Image: Dieser PC         Image: Dieser PC       Image: Dieser PC         Image: Dieser PC                                                                                                    | OneDrive                                                            | Arbeitsplatz.jpg                                     | 11.03.2021 10:52 | JPG-Datei               | ▶ 14 KB            |             |        |
| Image: SD-Objekte   Image: SD-Objekte   Image: SD-Objekte <th>Dieser PC</th> <th>V Letzten Monat (5)</th> <th></th> <th></th> <th>N</th> <th></th> <th></th>                                                                                                    | Dieser PC                                                           | V Letzten Monat (5)                                  |                  |                         | N                  |             |        |
| Image: Bilder       MSSH_Rechnung_2021.PDF       25.02.2021 10:36       Adobe Acrobat-Dokum       237 KB         Image: Desktop       MSSH_Schlussrechnung_2020.PDF       25.02.2021 10:38       Adobe Acrobat-Dokum       296 KB         Image: Dokumente       Image: Dokumente       Image: Dokumente       13 KB         Image: Dokumente       Image: Dokumente       13 KB         Image: Dokumente       Image: Dokumente       320.668 KB         Image: Dokumente       Image: Dokumente       320.668 KB         Image: Dokumente       Image: Dokumente       320.668 KB         Image: Dokumente       Image: Dokumente       320.668 KB         Image: Dokumente       Image: Dokumente       320.668 KB         Image: Dokumente       Image: Dokumente       320.668 KB         Image: Dokumente       Image: Dokumente       320.668 KB         Image: Dokumente       Image: Dokumente       15.921 KB         Image: Dokumente       Image: Dokumente       15.921 KB         Image: Dokumente       Image: Dokumente       15.921 KB         Image: Dokumente       Image: Dokumente       336 KB         Image: Dokumente       Image: Dokumente       336 KB         Image: Dokumente       Image: Dokumente       541 KB         Image: D                                                                                                    | 3D-Obiekte                                                          | SmartGesture_Win10_64_VER4012                        | 12.02.2021 20:20 | Dateiordner             |                    |             |        |
| ■ Dirder       Musich       296 KB         ■ Desktop       Image: Lemtagebuch.xlsx       02.02.2021 12:20       Microsoft Excel-Arbeits       13 KB         ■ Dokumente       Image: LibreOffice_7.1.0_Win_x64.msi       21.02.2021 13:06       Windows Installer-Paket       320.668 KB         ● Downloads <ul> <li>Anfang des Jahres (7)</li> <li> <li></li></ul>                                                                                                    | Silder                                                              | 🔁 AWSH_Rechnung_2021.PDF                             | 25.02.2021 10:36 | Adobe Acrobat-Dokum     | 237 KB             |             |        |
| ■ Desktop       Image: Lemtagebuch.xlsx       02.02.2021 12:20       Microsoft Excel-Arbeits       13 KB         ● Downloads       Image: LibreOffice_7.1.0_Win_x64.msi       21.02.2021 13:06       Windows Installer-Paket       320.668 KB         ● Musik       Image: LibreOffice_7.1.0_Win_x64.msi       06.01.2021 15:40       Adobe Acrobat-Dokum       15.921 KB         ● Videos       Image: Lokaler Datentra       Image: Lokaler Datentra       Image: Lokaler Datentra       15.01.2021 07:52       Microsoft Word-Dokum       336 KB         ● Dateine (HS RS ReoS Gvm GemS) ndf       26.01.2021 12:50       Adobe Acrobat-Dokum       541 KB                                                                                                    | Decision                                                            | AWSH_Schlussrechnung_2020.PDF                        | 25.02.2021 10:38 | Adobe Acrobat-Dokum     | 296 KB             |             |        |
| Image: Dokumente Image: Dokumente   Image: Dokumente Image: Dokumente   Image: Dokumente </th <th></th> <th>Lerntagebuch.xlsx</th> <th>02.02.2021 12:20</th> <th>Microsoft Excel-Arbeits</th> <th>13 KB</th> <th></th> <th></th>                                                                                                    |                                                                     | Lerntagebuch.xlsx                                    | 02.02.2021 12:20 | Microsoft Excel-Arbeits | 13 KB              |             |        |
| <ul> <li>Downloads</li> <li>Anfang des Jahres (7)</li> <li>Musik</li> <li>Videos</li> <li>Lokaler Datenträ</li> <li>Bildungspakt-Bayern.docx</li> <li>Chemie (HS RS ReoS Gvm GemS) ndf</li> <li>26 01 2021 12:50</li> <li>Adobe Acrobat-Dokum</li> <li>336 KB</li> <li>Chemie (HS RS ReoS Gvm GemS) ndf</li> <li>26 01 2021 12:50</li> <li>Alle Dateien (*.*)</li> </ul>                                                                                                    | Dokumente                                                           | 🕼 LibreOffice_7.1.0_Win_x64.msi                      | 21.02.2021 13:06 | Windows Installer-Paket | 320.668 KB         |             |        |
| Musik       I Fahne-Moeller-et-al- Technische Perspektive-Hrsg-5       06.01.2021 15:40       Adobe Acrobat-Dokum       15.921 KB         Videos       ashampoo_pdf_pro_2_2.0.7_sm.exe       23.01.2021 11:13       Anwendung       311.152 KB         Bildungspakt-Bayern.docx       15.01.2021 07:52       Microsoft Word-Dokum       336 KB         Chemie (HS RS Reg G Gvm GemS) ndf       26.01 2021 12:50       Adobe Acrobat-Dokum       541 KB                                                                                                    | Downloads                                                           | ✓ Anfang des Jahres (7)                              |                  |                         |                    |             | -      |
| Image: Wideos       ashampoo_pdf_pro_2_2.0.7_sm.exe       23.01.2021 11:13       Anwendung       311.152 KB         Image: Lokaler Datenträ       Image: Bildungspakt-Bayern.docx       15.01.2021 07:52       Microsoft Word-Dokum       336 KB         Image: Chemie (HS RS RegS Gvm GemS) ndf       26 01 2021 12:50       Adobe Acrobat-Dokum       541 KB         Image: Dateintrie       Image: Chemie (HS RS RegS Gvm GemS) ndf       26 01 2021 12:50       Adobe Acrobat-Dokum       541 KB                                                                                                    | Musik                                                               | 1 Fahne-Moeller-et-al- Technische Perspektive-Hrsg-5 | 06.01.2021 15:40 | Adobe Acrobat-Dokum     | 15.921 KB          |             |        |
| Lokaler Datenträ Bildungspakt-Bayern.docx 15.01.2021 07:52 Microsoft Word-Dokum 336 KB<br>Chemie (HS RS RegS Gvm GemS) ndf 26.01.2021 12:50 Adobe Acrobat-Dokum 541 KB<br>Dateiname: Alle Dateien (*.*)                                                                                                    | Videos                                                              | ashampoo_pdf_pro_2_2.0.7_sm.exe                      | 23.01.2021 11:13 | Anwendung               | 311.152 KB         |             |        |
| Alle Dateiname: Chemie (HS RS ReaS Gvm GemS) ndf 26 01 2021 12:50 Adobe Acrobat-Dokum 541 KR                                                                                                    | 💺 Lokaler Datenträ                                                  | 🔄 Bildungspakt-Bayern.docx                           | 15.01.2021 07:52 | Microsoft Word-Dokum    | 336 KB             |             |        |
| Dateiname: V Alle Dateien (*.*) V                                                                                                    | · · · · · · · · · · · · · · · · · · ·                               | 咒 Chemie (HS RS ReaS Gvm GemS) ndf                   | 26 01 2021 12:50 | Adobe Acrobat-Dokum     | 541 KR             |             | ~      |
|                                                                                                    | Dateina                                                             | ame:                                                 |                  | ~                       | Alle Dateien (*.*) |             | $\sim$ |
| Öffnen Abbrechen                                                                                                    |                                                                     |                                                      |                  |                         | Öffnen             | Abbrechen   |        |

## Das Bild überdeckt den Folientitel und muss deshalb an eine geeignetere Stelle verschoben werden.

## Lilli-Martius-Schule

♠ » Dateien » Eigene » Desktop » Bearbeiten: Info.odp

| Ξ    | Datei                   | Bearbeiten    | Ansicht      | Einfügen      | Format     | Tabelle       | Folie      | Extras | Hilfe | Letzte Bearbeitung: vor 26 Minuten | Info.od |
|------|-------------------------|---------------|--------------|---------------|------------|---------------|------------|--------|-------|------------------------------------|---------|
|      | $\boldsymbol{\epsilon}$ | 🖌 🎤 🛛         | Titelfolie 💌 | Liberation Sa | ins 🔹      | 18 <b>• B</b> | I <u>U</u> | A C    |       |                                    |         |
|      |                         | s Lemtagebuch |              |               | Max Mu     | ister 5c      |            | es     | Lern  | tagebuch                           |         |
| Such | en                      |               | Folie 1 vor  | 1 Deutsch     | (Deutschla | and) 💌        |            |        |       |                                    |         |

Wenn das Bild angewählt (Kreise auf den Bildecken und -kanten) und die Hand erscheint, kann es mit gedrückter linker Maustaste an den passenden Ort verschoben werden.

#### Lilli-Martius-Schule A » Dateien » Eigene » Desktop » Bearbeiten: Info.odp Info.odi Hilfe Letzte Bearbeitung: vor 27 Minuten Datei Bearbeiten Ansicht Einfügen Format Tabelle Extras Folie B I U S | A 🦻 ≣ Ξ Ξ = | ३ + | 差 Ξ | A 🎟 A ~ 🖌 $\square$ $\bigcirc$ 18 💌 Titelfolie 🔻 Liberation Sans $\mathbf{w}$ Max Munter To Max Muster 5c Mein digitales Lerntagebuch Mein digitales Lerntagebuch 0 C J $^{\circ}$ Folie 1 von 1 Deutsch (Deutschland) 🔻 Suchen